# INSTRUCTIVO

Pasos para la visualización y descarga de informes de laboratorio y/o certificados de calibración.

• Clientes nuevos •

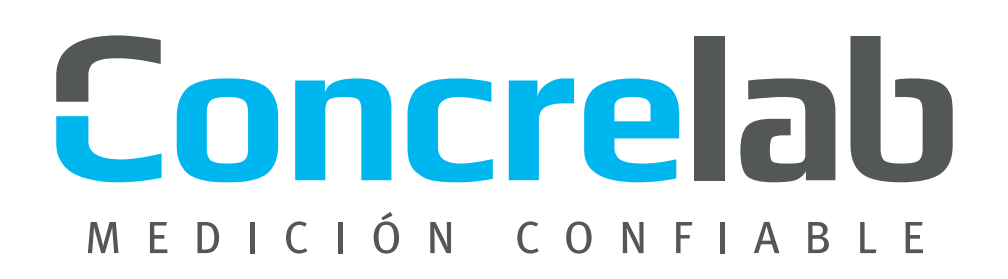

Conocerás la manera de obtener los resultados de los ensayos y calibraciones por medio de nuestra base de datos a través de nuestra página de Internet. A continuación se presentarán los pasos para que puedas acceder a tu informe en línea:

Ingresa a la página de Internet: www.concrelab.com

Para el ingreso a la Zona de Usuarios, dar click en la barra superior de color naranja o en la tercera sección de la página.

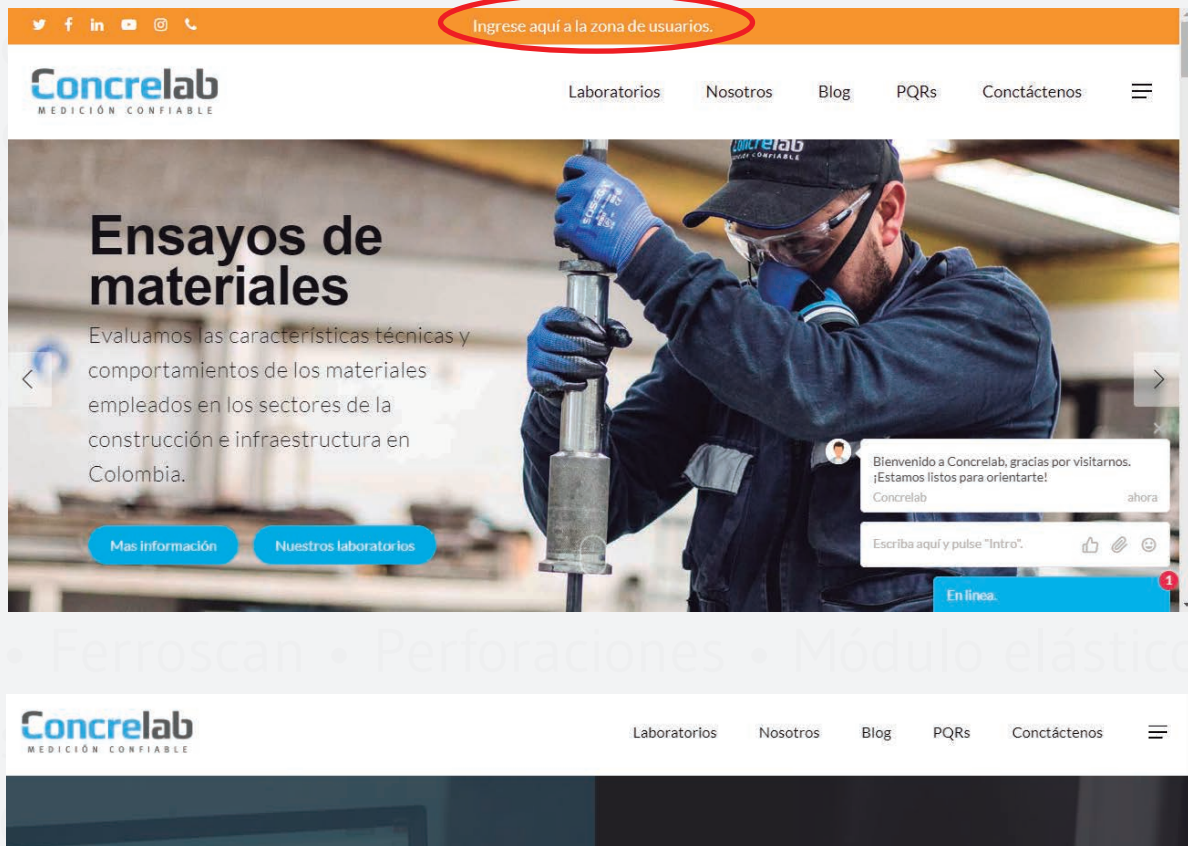

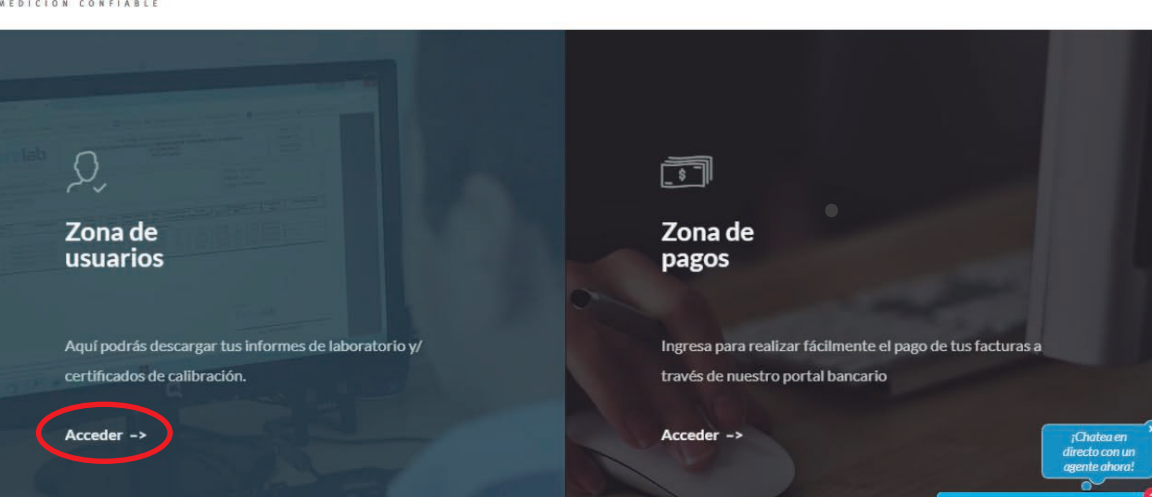

oncre

• INSTRUCTIVO PARA VISUALIZACIÓN Y DESCARGA •

3

Selecciona el enlace de "Recuperar contraseña" para asignarle una clave a tu usuario:

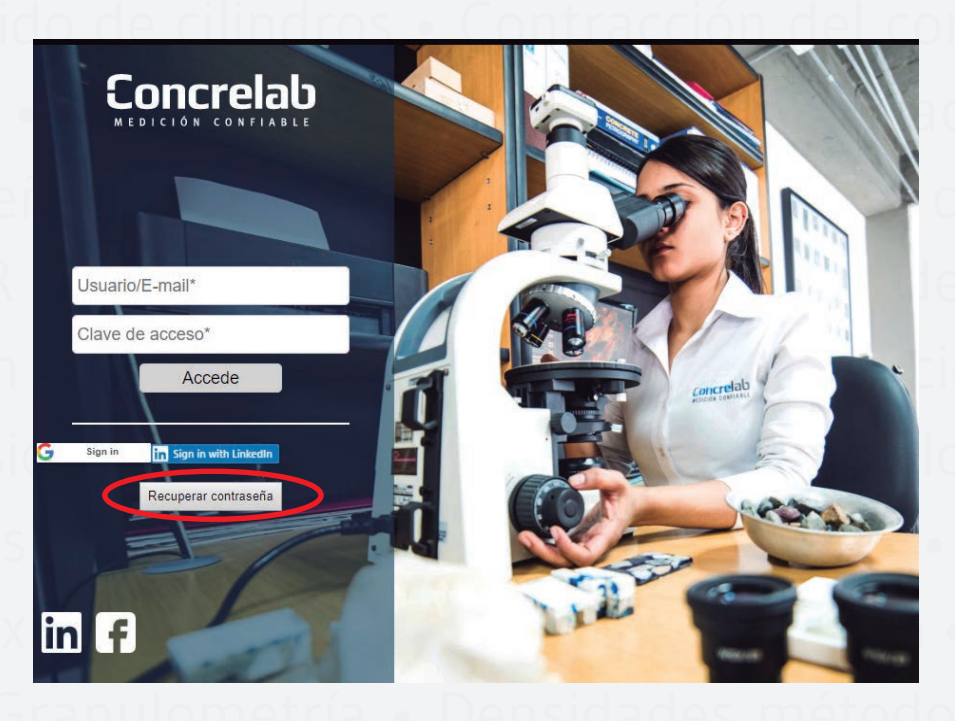

Ingresarás con el usuario que corresponde al correo suministrado para la creación del usuario. Usuario: Correo suministrado

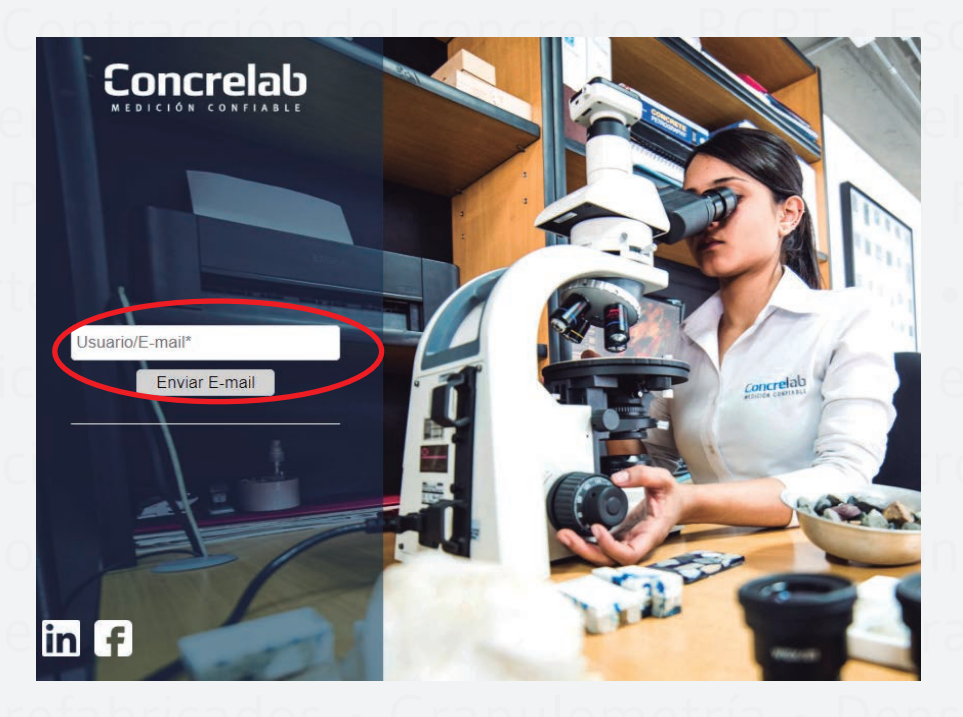

• INSTRUCTIVO PARA VISUALIZACIÓN Y DESCARGA •

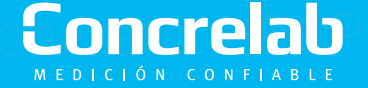

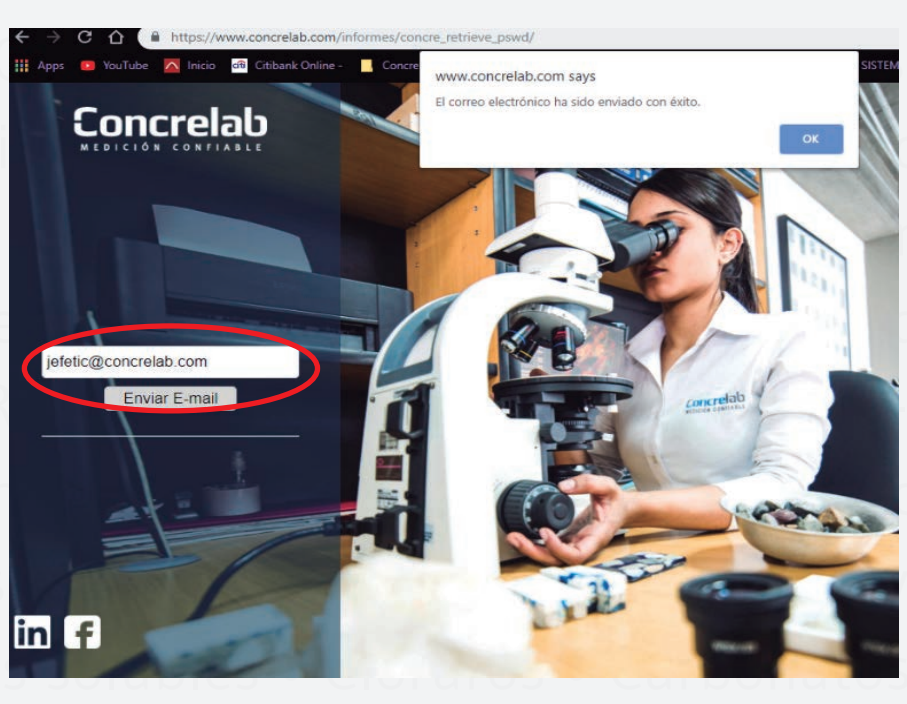

Dar click en el botón "Enviar E-mail " en el que enviará un mensaje al correo electrónico con un enlace, el cual te direccionará a un nuevo formulario.

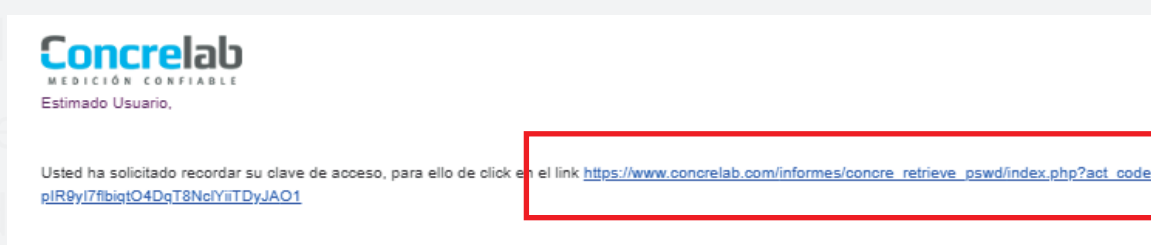

Podrás ingresar la nueva clave y presionará el botón "cambiar clave".

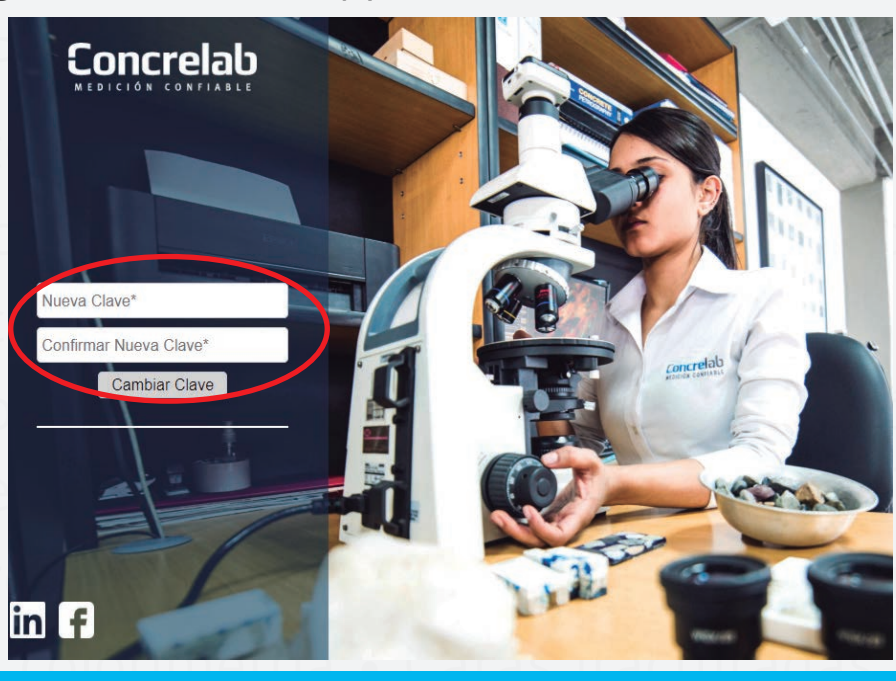

INSTRUCTIVO PARA VISUALIZACIÓN Y DESCARGA

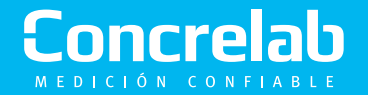

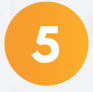

6

Posteriormente, ingresas con el usuario el cual corresponde al el correo electrónico y la clave asignada. Da click en el botón "Accede"

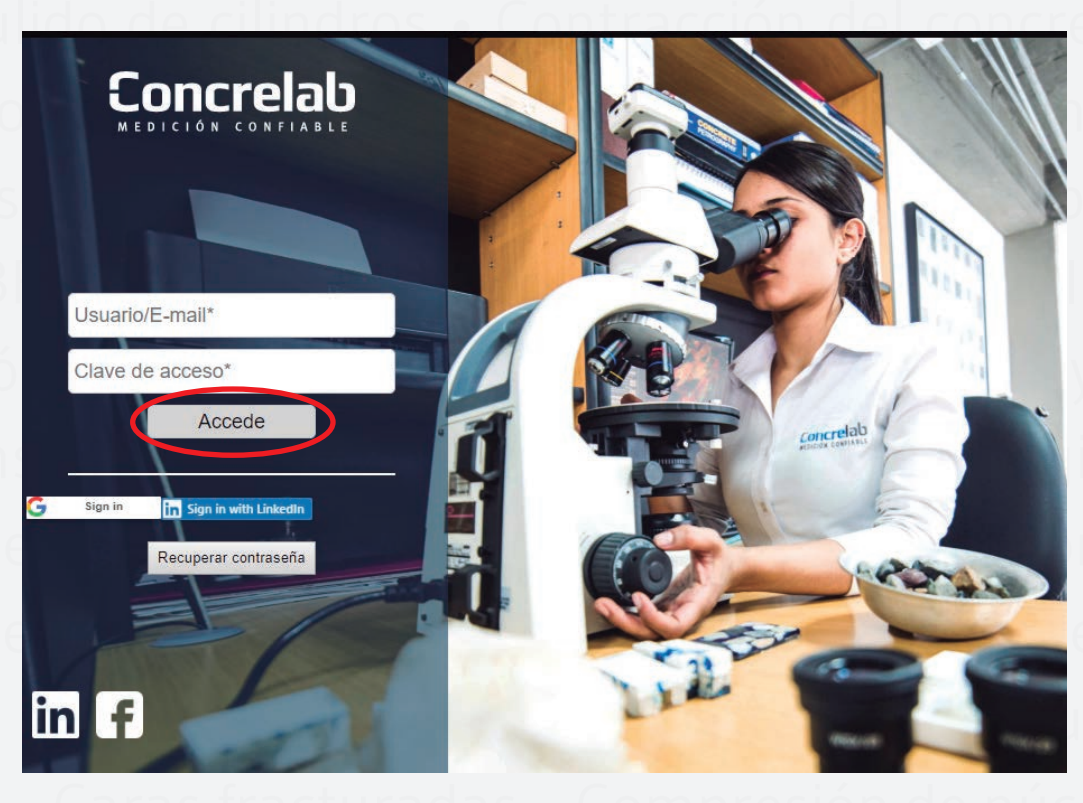

Cuando ingreses aparecerá un mensaje de bienvenida al sistema Concrelab.

|                                       | Inicio | Clientes | Muestras           | Recorridos | Informes | SALIR-> |  |  |  |  |
|---------------------------------------|--------|----------|--------------------|------------|----------|---------|--|--|--|--|
| Bienvenido al sistema Concrelab - SAS |        |          |                    |            |          |         |  |  |  |  |
|                                       |        |          | NO HAY MAS MENSAJE | S          |          |         |  |  |  |  |

En la barra de herramientas superior se encuentran las diferentes opciones para navegar dentro de la base de datos. Para consultar los informes de tu obra debes ingresar al link de la barra de herramientas superior "INFORMES" el cual desplegará otro link "INFORMES GENERADOS" y saldrá una lista de todos los informes generados de su obra.

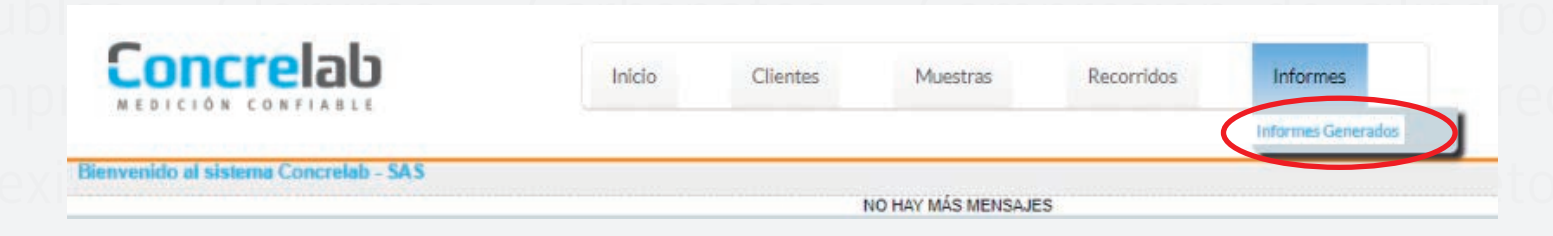

INSTRUCTIVO PARA VISUALIZACIÓN Y DESCARGA

Informes generados:

| Era                              | ctamente igual 🔹        |                           |                  |                                      |                   |             |
|----------------------------------|-------------------------|---------------------------|------------------|--------------------------------------|-------------------|-------------|
| Exa                              | ctamente igual 💌        |                           |                  | 🔻 🔻 🕎 (aaaa/mm/dd)                   |                   |             |
| Qué                              | contença v              |                           |                  |                                      |                   |             |
|                                  |                         |                           |                  |                                      |                   |             |
|                                  |                         | Busca                     | r Limpiar Filtro | s Editar                             |                   |             |
|                                  |                         |                           |                  |                                      |                   |             |
| Cod Sucursal/Obra                |                         |                           |                  | Ciselfración Ó Exportar -            |                   |             |
| 99.988(125)                      | Fed Engineeral / Ohrs A | Codinforms                | Eacha Informa A  | Asunta                               | Tine Informe      | Decompose   |
| <ul> <li>Tipo Informe</li> </ul> | 00 02R                  | Cilindras 022             | 2018-05-16       | Ensaun de Cilindros Númere 22        | rancreci          | Ver Informe |
| Earranguilla (1)                 | 99.988                  | Cilindros 023             | 2018-05-16       | Ensayo de Cilindras Número 23        | Concreci          | Ver Informe |
| concrecil (12)                   | 99.988                  | 51555                     | 2018-05-10       | Listado maestro de ensavos mecánicos | Emecanicos        | Ver Informe |
| concrecub (3)                    | 99.988                  | sdid                      | 2018-05-10       | 123                                  | Patologia         | Ver Informe |
| concretes (6)                    | 99.988                  | Nucleos_003               | 2018-05-09       | Ensayo de Nucleos Número 3           | concrenuc         | Ver Informe |
|                                  | 99.988                  | Cubes_002                 | 2018-05-09       | Ensayo de Cubos de mortero Número 2  | concrecub         | Ver Informe |
| condemam (9)                     | 99.988                  | 254                       | 2018-05-09       | Listado maestro de ensayos mecánicos | Emecanicos        | Ver Informe |
| concrenuc (6)                    | 99.988                  | 2565                      | 2018-05-09       | Alcance acreditado Lab. Ensayos Mec. | Emecanicos        | Ver Informe |
| concrepte (4)                    | 99.988                  | 012012                    | 2018-05-09       | Estudio Geotecnico                   | Emecanicos        | Ver Informe |
| concretos (2)                    | 99.988                  | Losetas_004               | 2018-05-09       | Ensayo de losetas Número 4           | concreios         | VerInforme  |
| Concretos (21)                   | 99.988                  | 21456                     | 2018-05-09       | Listado práctico de ensayos          | Emecanicos        | Ver Informe |
| concrevia (7)                    | \$9.988                 | mampostena_006            | 2018-05-08       | Ensayo de mamposteria Numero o       | concremam         | Verinforme  |
| emecanicos (1)                   | 99.988                  | Pretacricados_003         | 2010-00-08       | Ensayo de Freiabricados Número 3     | concrept6         | Ver informe |
| Emecanicos (10)                  | 99.900                  | bhoi1454                  | 2018-04-26       | 13337-1                              | Sede Barranouilla | Ver Informe |
| Genternia (13)                   | 99,988                  | dsfsd                     | 2018-04-26       | 11670-158                            | Sede Barranquilla | Ver Informe |
| Ofree (1)                        | 99.988                  | DEM 229-18 - OV6478 - 127 | 2018-04-25       | DEM 229-18 - OVB478 - 12773 V2       | Emecanicos        | Ver Informe |

En la parte izquierda se encuentra el tipo de informe dependiendo del área "Geotecnia", "Patologia", "Emecanicos", etc.

| Cod Sucursal / Obra              |                       |                           |
|----------------------------------|-----------------------|---------------------------|
| <u>99.988</u> (125)              | Cod Sucursal / Obra 🖨 | Cod Informe               |
| <ul> <li>Tipo Informe</li> </ul> | 99.988                | Cilindros 022             |
| Barranquilla (1)                 | 99,988                | Cilindros 023             |
| concrecil (12)                   | 99.988                | 51555                     |
| concrecub (3)                    | 99.988                | sdfd                      |
| concrelos (5)                    | 99.988                | Nucleos_003               |
| concrement (0)                   | 99.988                | Cubos_002                 |
| concremam (9)                    | 99.988                | 254                       |
| concrenuc (6)                    | 99.988                | 2565                      |
| concrepre (4)                    | 99.988                | 012012                    |
| concretos (2)                    | 99.988                | Losetas_004               |
| Concretos (21)                   | 99.988                | 21456                     |
| concrevia (7)                    | 99.988                | mamposteria_006           |
|                                  | 99.988                | Prefabricados_003         |
| emecanicos (1)                   | 99.988                | Viguetas_004              |
| Emecanicos (10)                  | 99.988                | bhgj1454                  |
| Geotecnia (13)                   | 99.988                | dsfsd                     |
| Otros (1)                        | 99.988                | DEM 229-18 - OV6478 - 127 |
| Patologia (15)                   | 99.988                | DCP1574                   |
| Paulineates (2)                  | 99.988                | Dgp-1483                  |
| Pavimentos (3)                   | 99.988                | 1210154                   |
| Petrografia (3)                  | 99.988                | 125                       |
| Satelites (2)                    | 99.988                | DCP4124                   |
| Sede Barranquilla (2)            | 99.988                | 158435                    |
| suelos (3)                       | 99.988                | dggp45485                 |
| Vacio (2)                        | 99.988                | dpd6545                   |
| Vacio (2)                        | 99.988                | DPD545454                 |
| Seleccionar varios               | 99.988                | Nucleos_002               |
| V Fecha Informe                  | 99.988                | Losetas_005               |
| 2018-05-16 (2)                   | 99.988                | Nucleos_004               |
| 2018-05-10 (2)                   | 99.988                | Losetas_003               |
| 2010.05.00.77                    | 99.988                | mamposteria_007           |

Puedes observar el resultado de todas las muestras de cilindros enviadas a nuestro laboratorio, ingresando al enlace de la barra de herramientas superior "MUESTRAS" el cual desplegará dos opciones ; seleccionaras "CILINDROS"

| Concrelab      |                       | Inicio | Clientes | Muestras | Reci | orridos          | nformes             | SALIR->                                    |          |              |                     |  |  |              |            |
|----------------|-----------------------|--------|----------|----------|------|------------------|---------------------|--------------------------------------------|----------|--------------|---------------------|--|--|--------------|------------|
| luestras Ensa; | ayos Compresión Cilin | dros   |          |          |      |                  |                     | Registrar<br>Clindros<br>Evolucion del Con | creto    |              |                     |  |  |              | 21/03/2019 |
| Filtrar        |                       |        |          |          |      |                  |                     | -                                          |          |              |                     |  |  |              |            |
| Cod Obra       | Exactamente igual 🔻   |        |          |          |      | Orden<br>Trabajo | Exactamente igual 🔻 |                                            |          | Localizacion | Que contenga 🔻      |  |  |              |            |
| fecha F        | Exactamente igual *   |        | 1        | 1        | 100  | Fecha            | Exactamente igual * |                                            | 100      | Fecha        | Exactamente igual * |  |  | (dd/mm/aaaa) |            |
| ioma           |                       | (dd    | imm/aaaa | n)       |      | Rotura           |                     | (dd/mm/aaaa)                               |          | Informe      |                     |  |  |              |            |
| Avanzado       |                       |        |          |          |      |                  |                     |                                            |          |              |                     |  |  |              |            |
| Avanzado       |                       | (dd    | /mm/aaaa | a)       |      | NJUID            | Ver Resulta         | (ddimm/aaaa)<br>dos Limpiar Filtros        | e Editar | motine       |                     |  |  |              |            |

#### INSTRUCTIVO PARA VISUALIZACIÓN Y DESCARGA

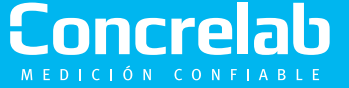

Esta opción te permitirá ver el cargue de todas las muestras de cilindro falladas.

|                      |                        |             |                               |                    | nicio             | Clientes        | 1                 | Muestr    | ras         | R                   | ecorridos              | Info                  | rmes               |                  |                  | (             | SALIR                  | <del>)</del>        |
|----------------------|------------------------|-------------|-------------------------------|--------------------|-------------------|-----------------|-------------------|-----------|-------------|---------------------|------------------------|-----------------------|--------------------|------------------|------------------|---------------|------------------------|---------------------|
| Muestras E           | Ensayos Compresión Cil | indros      |                               |                    |                   |                 |                   |           |             |                     |                        |                       |                    |                  |                  |               |                        | 22/03/2019          |
| 🖃 Filtrar            |                        |             |                               |                    |                   |                 |                   |           |             |                     |                        |                       |                    |                  |                  |               |                        |                     |
| Cod                  | Exactamente igual V    | 99.988      |                               | Orde               | n Exacta          | imente igual    | <b>v</b>          |           |             |                     | Localizacion           | Que conte             | nga 🔻              |                  |                  |               |                        |                     |
| Fecha<br>Toma        | Exactamente igual V    | 📑 (dd/mm/aa | aa)                           | Fech<br>Rotu       | a Exacta<br>ra    | imente igual    | ▼ (dd/mm/         | aaaa)     |             |                     | Fecha<br>Informe       | Exactamer             | te igual ▼         |                  |                  | <b>(</b> (    | ld/mm/aaa              | a)                  |
| • Avanzad            | io                     |             |                               |                    |                   |                 |                   |           |             |                     |                        |                       |                    |                  |                  |               |                        |                     |
| Muestras             | Ensayos Compresión Ci  | lindros     |                               |                    |                   | Verite          | Suitauos          | Cimple    |             | Luita               |                        |                       |                    |                  |                  |               |                        |                     |
| 99 988 (1)           | 73)                    | Bús         | queda rápio                   | Q                  |                   |                 |                   |           |             |                     |                        |                       |                    | Campos           | Cla              | sificación    | _ Q                    | Exportar 🔻          |
| Orden                | Trabaio                | . Ei        | tro: Cod Ol                   | ora Igual a        | 99.988            |                 |                   |           | 1           |                     | •                      |                       |                    |                  |                  |               |                        |                     |
| Fecha<br>Fecha       | i Toma<br>i Rotura     | Ce          | ♦ ♦<br>od Orden<br>ra Trabajo | Cod \$<br>Cilindro | Localizacio       | Fecha 🖨<br>Toma | Fecha 🖨<br>Rotura | ¢<br>Edad | Área<br>mm2 | ¢<br>Diámetro<br>mm | Resistencia<br>nominal | Resistencia<br>kgcm 2 | Resistencia<br>MPa | %<br>Resistencia | ¢<br>Carga<br>kn | Modulo<br>MPa | ¢<br>Numero<br>Informe | Fecha \$<br>Informe |
| V Edad               |                        | 99.9        | 88 16                         | 2                  | dfuhasikdf        | 12/12/0201      | 19/12/0201        | 7         |             | 102                 | 21.0                   | 135.0                 | 13.2               | 63.1             | 108              |               | 1                      | 24/05/2017          |
| <u>3(12)</u>         |                        | 99.9        | 88 17.501                     | T3-04              | Mòdulo 97-<br>120 | 27/05/2008      | 31/05/2008        | 4         |             | 152                 | 28,0                   | 246,0                 | 24,1               | 86,2             | 438              |               | 1                      | 24/05/2017          |
| <u>4</u> (8)<br>5(2) |                        | 99.9        | 88 17.501                     | T3-04              | Mòdulo 97-<br>120 | 27/05/2008      | 31/05/2008        | 4         |             | 152                 | 28,0                   | 250,0                 | 24,5               | 87,5             | 445              |               | 1                      | 24/05/2017          |
| <u>Z</u> (31)        |                        | 99.9        | 88 17.051                     | T3-04              | Mòdulo 97-        | 27/05/2008      | 03/06/2008        | 7         |             | 152                 | 28,0                   | 133,0                 | 13,1               | 46,8             | 238              |               | 1                      | 24/05/2017          |
| <u>8</u> (1)         |                        | 99.9        | 88 17.501                     | T3-04              | Mòdulo 97-<br>120 | 27/05/2008      | 03/06/2008        | 7         |             | 152                 | 28,0                   | 288,0                 | 28,2               | 100,9            | 513              |               | 1                      | 24/05/2017          |
| 14 (14)              |                        | 00.0        | 47.504                        |                    |                   |                 |                   |           |             |                     |                        |                       |                    |                  |                  |               |                        |                     |

Cualquier información adicional, puedes comunicarte con nosotros al correo sistemas@concrelab.com

asonido • Ferroscan • Perforaciones • Módulo elástico • Diser mezclas • Prueba integridad de pilotes (PIT) • Proctor • CBR iaxial • Corte directo • Micro-deval • Apiques • Compactaci iquetas • Rice • IRI • FWD • Tracción y doblado en barras • Te • • Calibraciones fuerza, masa y longitud • Petrografías • Sal Iubles • Cloruros • Carbonatos • Compresión de cilindros mpresión de cilindros • Flexión de viguetas • Tracción indirec Flexión de prefabricados • Granulometría • Densidades métoc

• INSTRUCTIVO PARA VISUALIZACIÓN Y DESCARGA •

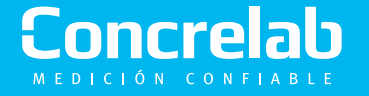

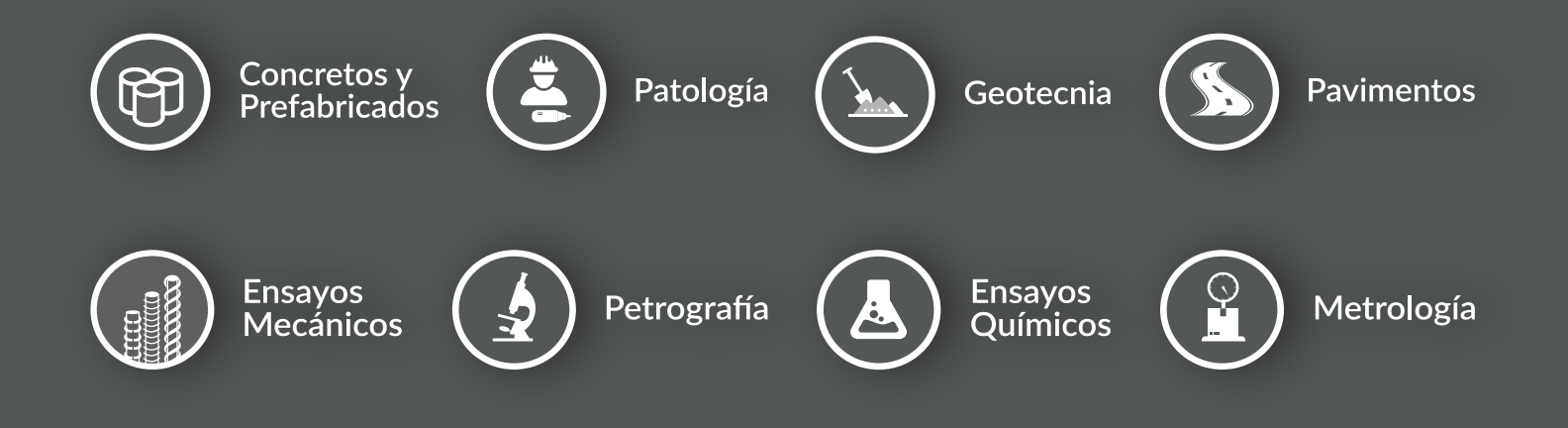

## Concrelab

MEDICIÓN CONFIABLE

**Sede Bogotá** Calle 63 D No 71 A 70 PBX: (+571) 223 5656 **Sede Barranquilla** Carrera 15 Sur # 76 - 82 Bodega 2 - Av. Circunvalar

🗗 in 🎔 🔘 🖸 🛛 concrelab.com